<u>VPC Service Controls</u> (https://cloud.google.com/vpc-service-controls/) <u>Documentation</u> (https://cloud.google.com/vpc-service-controls/docs/) <u>Guides</u>

# Creating a service perimeter

This page describes how to create a service perimeter.

### Before you begin

- Read the <u>Overview of VPC Service Controls</u> (https://cloud.google.com/vpc-service-controls/docs/overview)
- Read about <u>configuring service perimeters</u> (https://cloud.google.com/vpc-service-controls/docs/service-perimeters)

### Creating a service perimeter

Note: Service perimeters cannot contain projects from different Organizations.

This section describes how to create a service perimeter that *does not* allow external access to services protected by the perimeter. If you want to create a service perimeter that permits limited external access, refer to Enabling controlled access when creating a perimeter (#external-access).

After you create a service perimeter, it may take up to 30 minutes for the changes to propagate and take effect.

CONSOLE GCLOUD API

1. In the Google Cloud Console navigation menu, click **Security**, and then click **VPC Service Controls**.

#### GO TO THE VPC SERVICE CONTROLS PAGE (HTTPS://CONSOLE.CLOUD.GOOGLE.COM/SECURITY/S

- 2. If you are prompted, select your Organization.
- 3. At the top of the VPC Service Controls page, click New Perimeter.
- 4. On the **New VPC Service Perimeter** page, in the **Perimeter Name** box, type a name for the perimeter.
- 5. Select the projects that you want to secure within the perimeter:
  - a. Click the **Add Projects** button.
  - b. In the **Add Projects** window, in each row corresponding to a project that you want add to the perimeter, select the checkbox.
  - c. Click the **Add** *n* **Projects** button, where *n* is the number of projects you selected in the previous step.

| ← New VPC                                                                      | Service Perime                               | ter                                 |                             |
|--------------------------------------------------------------------------------|----------------------------------------------|-------------------------------------|-----------------------------|
| VPC Service Perime<br>be part of the perim<br>Perimeter Name<br>Internal Corpu | Add project                                  | cts<br>elect will be secured within | your VPC Service Perimeter. |
| Must begin with a Perimeter Type Regular perim                                 | <ul> <li>Filter pro</li> <li>Name</li> </ul> | ojects<br>₽ <b>↑</b>                | <b>P</b> roject ID          |
| O Perimeter brid<br>Perimeter bridg                                            | 🗹 🐌 P2 C                                     | ustomer Payments                    | coffee-shop-197323          |
| Projects to protec                                                             | 🗹 🐌 PA C                                     | ustomer Accounts                    | numeric-amphora-193900      |
| ADD PROJECTS                                                                   | Rows per page:                               | andor Accounts                      | firewood-197323             |
| Services to protect                                                            |                                              |                                     | CANCEL ADD 2 PROJECTS       |

- 6. Select the services that you want to secure within the perimeter:
  - a. Click the Add Services button.
  - b. In the **Specify services to restrict** window, in each row corresponding to a service that you want to protect, select the checkbox.
  - c. Click the **Add** *n* **Services** button, where *n* is the number of services you selected in the previous step.

| VPC Service Perime<br>be part of the perim<br>Perimeter Name<br>Internal Corpu<br>Must begin with a | Specify services to restrict<br>The services you restrict will be secured inside the service perimeter. Only<br>services that fully support the VPC Service Perimeter are listed. |
|----------------------------------------------------------------------------------------------------|----------------------------------------------------------------------------------------------------|
| Perimeter Type                                                                                      | = Filter services                                                                                                    |
| Regular service                                                                                     |                                                                                                    |
| Perimeter bridg                                                                                     | BigQuery API                                                                                                    |
| Projects to protec                                                                                  | Cloud Key Management Service (KMS) API ALPHA                                                                                                    |
| Projec                                                                                              | Google Bigtable API                                                                                                    |
| P2 Cu                                                                                               | Google Cloud Dataproc API                                                                                                    |
| PA Cu                                                                                               | Google Cloud Pub/Sub API                                                                                                    |
| ADD PROJECTS                                                                                        | Google Cloud Spanner API ALPHA                                                                                                    |
| Services to protec                                                                                  | Google Cloud Storage API                                                                                                    |
| Specify which servic<br>controls can be add                                                         | Google Container Registry API ALPHA                                                                                                    |
| restrict all storage s                                                                              | Stackdriver Logging API                                                                                                    |

### Enabling controlled access when creating a perimeter

You can also apply one or more access levels when creating a new perimeter. If preferred, access levels can also be added <u>after a service perimeter is created</u>

(https://cloud.google.com/vpc-service-controls/docs/manage-service-perimeters # add-access-level).

After you create a service perimeter, it may take up to 30 minutes for the changes to propagate and take effect.

### Before you begin

Identify or <u>create access levels</u> (https://cloud.google.com/vpc-service-controls/docs/use-access-levels) that you want to apply to your service perimeters.

CONSOLE GCLOUD

1. In the Google Cloud Console navigation menu, click **Security**, and then click **VPC Service Controls**.

GO TO THE VPC SERVICE CONTROLS PAGE (HTTPS://CONSOLE.CLOUD.GOOGLE.COM/SECURITY/S

- 2. If you are prompted, select your Organization.
- 3. At the top of the **VPC Service Controls** page, click **New Perimeter**.
- 4. On the **New VPC Service Perimeter** page, in the **Perimeter Name** box, type a name for the perimeter.
- 5. Select the projects that you want to secure within the perimeter:
  - a. Click the Add Projects button.
  - b. In the **Add Projects** window, in each row corresponding to a project that you want add to the perimeter, select the checkbox.
  - c. Click the **Add** *n* **Projects** button, where *n* is the number of projects you selected in the previous step.

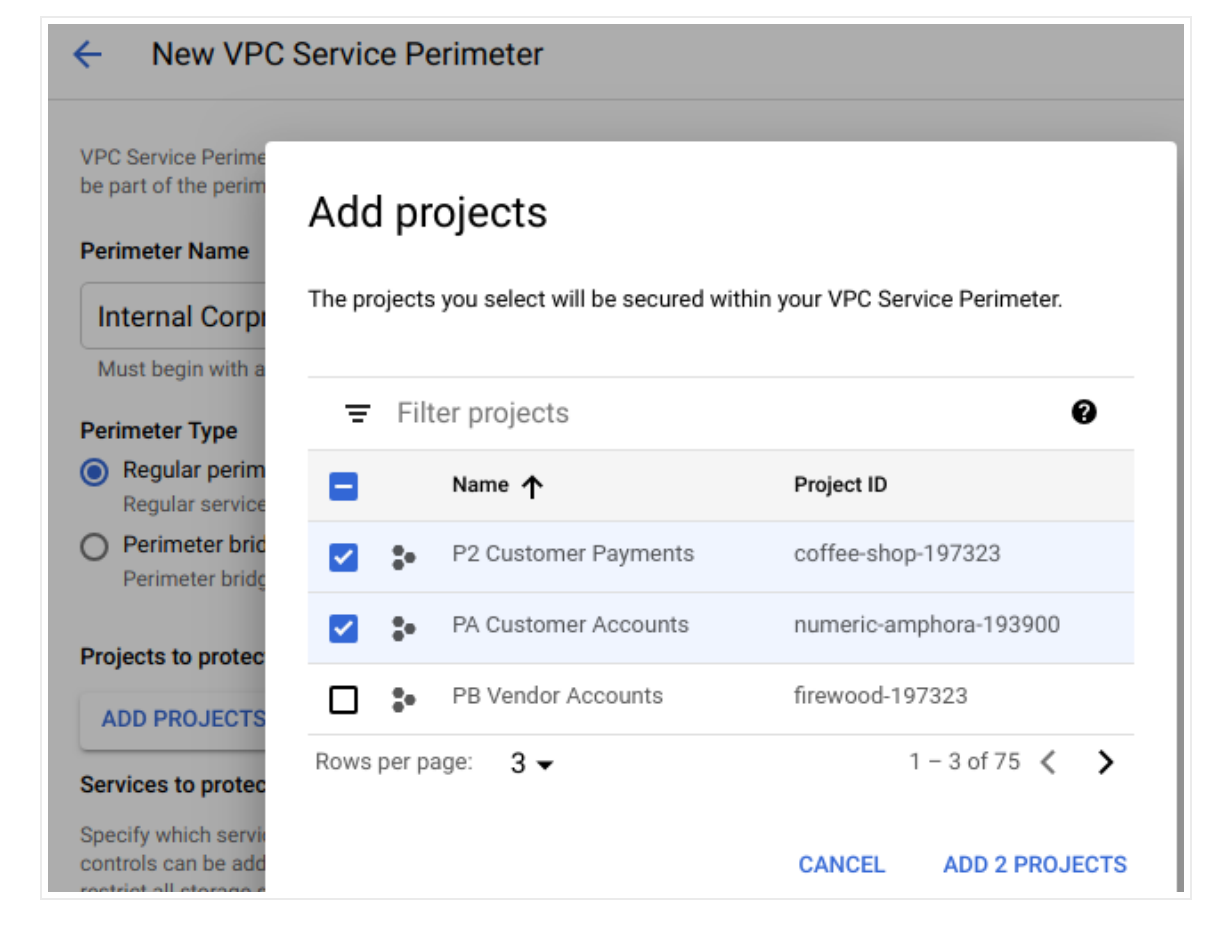

- 6. Select the services that you want to secure within the perimeter:
  - a. Click the Add Services button.
  - b. In the **Specify services to restrict** window, in each row corresponding to a service that you want to protect, select the checkbox.
  - c. Click the **Add** *n* **Services** button, where *n* is the number of services you selected in the previous step.

| VDC Carulas Darim                                                                              |                                                                                                    |
|------------------------------------------------------------------------------------------------|----------------------------------------------------------------------------------------------------|
| PC Service Perim<br>be part of the perin<br>Perimeter Name<br>Internal Corp<br>Must begin with | Specify services to restrict<br>The services you restrict will be secured inside the service perimeter. Only<br>services that fully support the VPC Service Perimeter are listed. |
| Perimeter Type <ul> <li>Regular perin</li> </ul>                                               | = Filter services                                                                                                    |
| Regular servic                                                                                 |                                                                                                    |
| Perimeter brid                                                                                 | BigQuery API                                                                                                    |
| Projects to prote                                                                              | Cloud Key Management Service (KMS) API                                                                                                    |
| Proje                                                                                          | Google Bigtable API                                                                                                    |
| ۥ P2 C                                                                                         | Google Cloud Dataproc API                                                                                                    |
| - PA C                                                                                         | Google Cloud Pub/Sub API                                                                                                    |
| ADD PROJECT                                                                                    | Google Cloud Spanner API ALPHA                                                                                                    |
| Services to prote                                                                              | Google Cloud Storage API                                                                                                    |
| Specify which serv                                                                             | Google Container Registry API ALPHA                                                                                                    |
| restrict all storage                                                                           | s Stackdriver Logging API                                                                                                    |

- 7. Click the **Choose Access Level** box.
- 8. Select the checkboxes corresponding to the access levels that you want to apply to the service perimeter.
- 9. Click the **Save** button.

## What's next

 Learn how to <u>manage existing</u> (https://cloud.google.com/vpc-service-controls/docs/manage-service-perimeters) security perimeters. Except as otherwise noted, the content of this page is licensed under the <u>Creative Commons Attribution 4.0 License</u> (https://creativecommons.org/licenses/by/4.0/), and code samples are licensed under the <u>Apache 2.0 License</u> (https://www.apache.org/licenses/LICENSE-2.0). For details, see our <u>Site Policies</u> (https://developers.google.com/terms/site-policies). Java is a registered trademark of Oracle and/or its affiliates.

Last updated December 4, 2019.